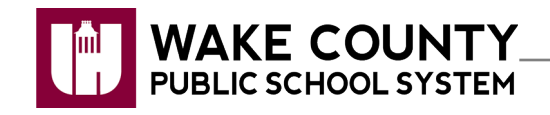

| Introduction              | Page 1 |
|---------------------------|--------|
| Log Into Help Desk Portal | Page 1 |
| Dashboard Basics          | Page 2 |
| Open a New Ticket         | Page 3 |
| View Help Desk Tickets    | Page 4 |
| Work a Ticket             | Page 5 |

### Introduction

- Help Desk Portal access has been expanded to all school staff. Technical issues at your location can now funnel through one source.
- Tickets created by school staff are sent to Tech Contacts for review before they go to the Help Desk.
- Tech Contacts should review tickets daily.

# Log Into Help Desk Portal

- 1. Go to WakeID Portal, http://wakeid.wcpss.net.
- 2. Enter your WakeID credentials.
- 3. Click Help Desk.
- 4. Click Click To Login
- 5. Enter your WakeID credentials again.

You will be taken to the Help Desk Portal Dashboard.

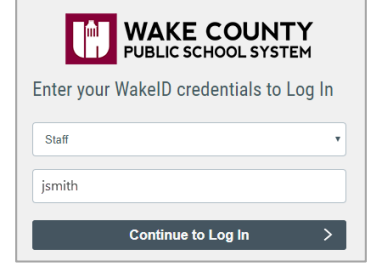

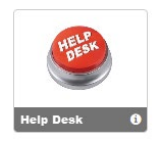

| WAKE COUNTY<br>PUBLIC SCHOOL SYSTEM     |  |  |  |
|-----------------------------------------|--|--|--|
| Enter your WakeID credentials to Log In |  |  |  |
| Staff                                   |  |  |  |
| jsmith                                  |  |  |  |
| Continue to Log In >                    |  |  |  |

## **Dashboard Basics**

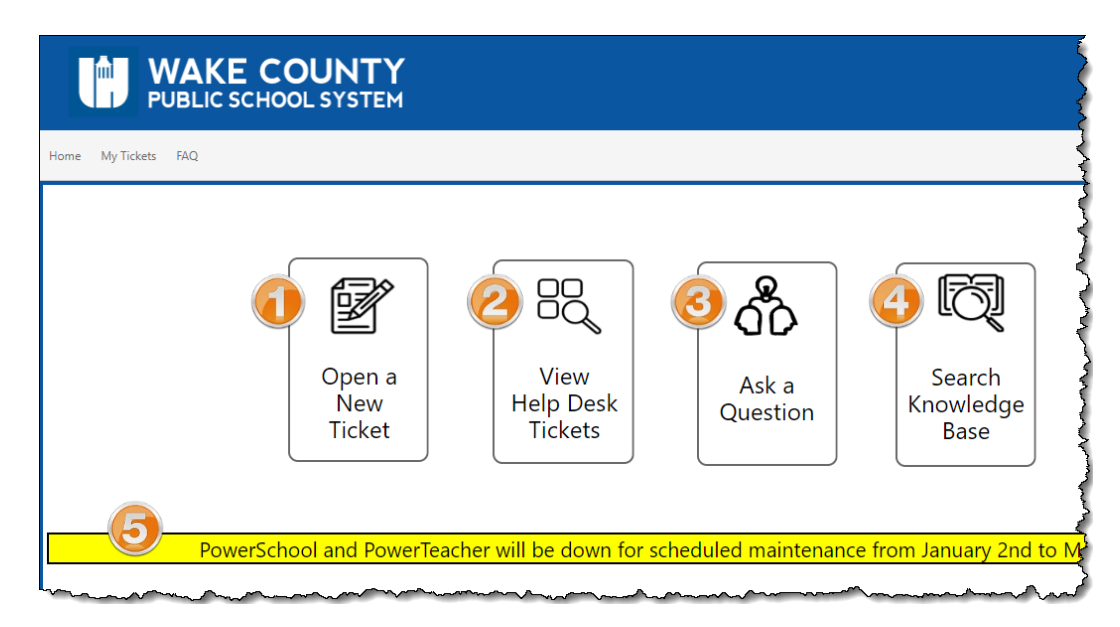

#### 1. Open A New Ticket

• Open a new Help Desk ticket.

#### **Open a New Ticket**

- 1. Click Open A New Ticket.
- In the Service Catalog, mouse over the category and click the subcategory that best matches the issue. (e.g. Desktop: New Setup)
  - **NOTE**: If you are unable to find what you are looking for, or need assistance, contact the Help Desk at <u>helpdesk@wcpss.net</u> or 919-664-5700.
- 3. Are you the affected user? Who is experiencing the issue?
  - **NOTE**: If you are submitting a ticket on behalf of someone else, click **No** and enter affected user's name.
- 4. Select your **location**. (e.g. Main Street ES)
  - **NOTE**: You will not be able to modify tickets that do not match your assigned location.
- 5. Select a **Site Name** and enter **Room Number**. (e.g. Classroom, 456)
- 6. Select how to assign the ticket.
  - Assign to Me if you will be resolving the issue.
  - Assign to Help Desk to send the ticket to the Help Desk.

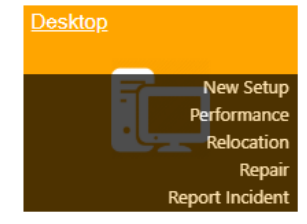

| 2 | Are you the affected user:<br>Ves  No | Show All Locations/De |
|---|---------------------------------------|-----------------------|
| છ | Select the Affected User              | 5                     |
|   | John Smith                            | ≣् 🕻                  |
| 4 | Select the Location of the Inci       | ident:                |
| 5 | Location Description:                 | Room Number           |
|   | Classroom 🔹                           | 123                   |
| 6 | Tech Contact Assignment Info          | p:                    |
|   |                                       |                       |

- 7. Enter a **detailed description** about your issue.
  - If issue is hardware related, under Additional Information enter **Hardware Information**.
  - To attach a document to your ticket, click **()** and click **Attach a file (import)...**
- 8. If applicable, enter **any steps** you have already taken to resolve.
- 9. Click Submit

NOTE: You may have to scroll to the right to view Submit button

| Please describe the issue you are having, in |
|----------------------------------------------|
| Enter your description here.                 |
| harmon s                                     |
| Additional Information Comme                 |
| Hardware Information:                        |
| Manufacturer:<br>Serial Number:              |
| have a second                                |
| Please describe any steps you have taken     |
| Enter stops you have taken                   |